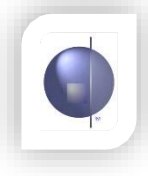

## Absence Type

From the nRoll Setup drop down menu, click on Absence Type.

| nRoll Setup               |
|---------------------------|
| DEEWR Report              |
| Yearly Average Attendance |
| Emergency Print           |
| nRoll Configuration       |
| Absence Type ┥            |
| Reason Type               |
| Communication Type        |
| School Term               |
| School Calendar           |
|                           |

Absence Types have been set to a default list. This list cannot be changed due to DEEWR reporting requirements. However, Absence Reasons can be associated with these Absence Types. See that section for more details.

| Absence Type                   | Display Order | Inc on<br>Daily Print<br>Roll | Inc on<br>VELS | Inc For<br>DEEWR | Inc For<br>Yearly<br>Average<br>Attendance | Colour      | Display<br>on Roll | Command    |
|--------------------------------|---------------|-------------------------------|----------------|------------------|--------------------------------------------|-------------|--------------------|------------|
| Full Day Absence               | 1             |                               | <b>V</b>       | <b>V</b>         | <b>V</b>                                   | Sample Text | <b>V</b>           | 2          |
| Morning Absence                | 2             | <b>V</b>                      | 1              | $\checkmark$     |                                            | Sample Text | $\checkmark$       | 2          |
| Afternoon Absence              | 3             | $\overline{\vee}$             | 7              | <b>V</b>         |                                            | Sample Text |                    | 2          |
| Late Arrival                   | 4             | <b>V</b>                      | 1              | $\checkmark$     |                                            | Sample Text | $\checkmark$       | $\swarrow$ |
| Early Dismissal                | 5             | V                             | 1              | <b>V</b>         |                                            | Sample Text | <b>V</b>           | 2          |
| Late Arrival - Early Dismissal | 6             | V                             | $\checkmark$   | $\checkmark$     |                                            | Sample Text | 1                  | 2          |
| Out Temporarily                | 7             | V                             | 1              | 1                |                                            | Sample Text | $\checkmark$       | 2          |
| Off Site                       | 8             | $\forall$                     | $\checkmark$   |                  |                                            | Sample Text | 1                  | 2          |
| Off Site A.M.                  | 9             | V                             | 1              |                  |                                            | Sample Text | <b>V</b>           | 2          |
| Off Site P.M.                  | 10            | V                             | 1              |                  |                                            | Sample Text | 1                  | $\swarrow$ |
| Transition Program Full Day    | 11            | V                             | <b>V</b>       |                  |                                            | Sample Text |                    | 2          |
| Transition Program A.M.        | 12            | <b>V</b>                      | 1              |                  |                                            | Sample Text | $\checkmark$       | $\swarrow$ |
| Transition Program P.M.        | 13            | V                             | <b>V</b>       |                  |                                            | Sample Text | $\checkmark$       | 2          |
| ull Day Absence - Other School | 14            | $\checkmark$                  | $\checkmark$   |                  |                                            | Sample Text | 1                  | $\swarrow$ |
| orning Absence - Other School  | 15            | V                             | 1              |                  |                                            | Sample Text | <b>V</b>           | 2          |
| ternoon Absence - Other School | 16            | $\lor$                        | $\checkmark$   |                  |                                            | Sample Text | $\checkmark$       | 2          |
| Other Absence                  | 17            | V                             | 1              | 1                |                                            | Sample Text | <b>V</b>           | 2          |
| Strike Day                     | 18            | V                             | 1              | $\checkmark$     |                                            | Sample Text | $\overline{\vee}$  | 2          |
| Natural Disaster               | 19            | V                             | 1              | <b>V</b>         |                                            | Sample Text | <b>V</b>           | 2          |
| Grade Specific Non School Day  | 20            | $\checkmark$                  | 1              | 1                |                                            | Sample Text | 1                  | 2          |

You can edit certain features of an existing absence type.

Click on the edit icon of the required absence type

| 1 | Sample Text | 1 | <b>x</b> 🖉 |   |
|---|-------------|---|------------|---|
|   | Sample Text | V | 2          | L |
|   | Sample Text | 1 | $\swarrow$ |   |

Use this window to edit existing settings.

- 1. Place a tick in this tick box if you require the selected absence type to appear on Daily Roll Printout.
- 2. Place a tick in this tick box if you require the selected absence type to appear on the Vels Report as part of the Attendance Comment.
- 3. Change the Background or Text Colour of the Absence Type. These colours will be displayed on the Daily Roll marking page.
- 4. Place a tick in the tick box if you require the selected absence type to appear in Daily Roll drop down selection.

| Absence Type     |               |                               |                |                  |                                            |                                                      |                    |            |
|------------------|---------------|-------------------------------|----------------|------------------|--------------------------------------------|------------------------------------------------------|--------------------|------------|
| Absence Type     | Display Order | Inc on<br>Daily Print<br>Roll | Inc on<br>VELS | Inc For<br>DEEWR | Inc For<br>Yearly<br>Average<br>Attendance | Colour                                               | Display<br>on Roll | Command    |
| Full Day Absence | 1             | V                             | V              | 2                | ۵                                          | Background Colour :<br>RoyalBlue Text Colour : White | V                  | <b>e</b> 8 |

Click on the green tick icon to save all changes. Click on the red cross to cancel any changes.

## **Reason Type**

Select Reason Type from the menu

| nRoll Setup               |  |
|---------------------------|--|
| DEEWR Report              |  |
| Yearly Average Attendance |  |
| Emergency Print           |  |
| nRoll Configuration       |  |
| Absence Type              |  |
| Reason Type 🔸 🗕           |  |
| Communication Type        |  |
| School Term               |  |
| School Calendar           |  |
|                           |  |

To add a new reason type, click in the Reason Type field and enter a new name.

Tick the appropriate boxes for Display Order and Display on Roll if required.

Click 'Save All' to save changes

## **Communication Type**

From the nRoll Setup drop down menu, click on Communication Type.

| nRoll Setup             | - 10 |
|-------------------------|------|
| DEEWR Report            |      |
| Yearly Average Attendan | ce   |
| Emergency Print         |      |
| nRoll Configuration     |      |
| Absence Type            |      |
| Reason Type             |      |
| Communication Type      | •    |
| School Term             |      |
| School Calendar         |      |

Click on the edit icon to edit the Communication Type.

|          | Communication Type | Display Order | Command |
|----------|--------------------|---------------|---------|
| Verbal   |                    | 1             |         |
| Written  | Note               | 2             | 2       |
|          |                    |               |         |
| Left mes | n Type             | 3             |         |
| Left mes | n Type             | 3             |         |
| Left mes | n Type             | 3             |         |

You can edit the existing name or change the Display Order.

| Communication Type | Display Order | Command |
|--------------------|---------------|---------|
| Verbal             | 1             | 00      |
|                    |               |         |

Click on the green tick icon to save all changes. Click on the red cross to cancel any changes.

To add a new communication type, click in the Communication Type field and enter a new entry. Click on the Display Order field and enter a number.

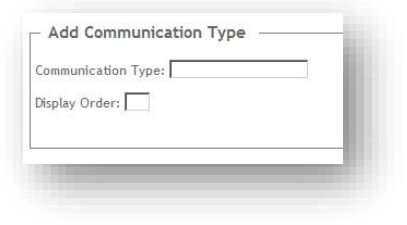

Click Save All to save changes.